## Color LaserJet Enterprise Flow MFP M880

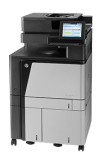

## Send a document to email by using the address book

- 1. Place the document face-down on the scanner glass, or place it face-up in the document feeder and adjust the paper guides to fit the size of the document.
- 2. From the Home screen on the product control panel, touch the E-mail button.

**NOTE:** If prompted, enter your user name and password.

| 3. | Touch the Address Book 💷 button that is next to |
|----|-------------------------------------------------|
|    | the To: field to open the Address Book screen.  |

| Sign In       Ready       Copies:         Quick Sets       Copy         Output Sets       Output Sets         Access presel do options for commonly used jobs       Make copies from an original document         Fax       E-mail         Send a document to one or more fax numbers       Save to Network Folder         Save to USB       Save to Network Folder         Save to Device Memory       Retrieve from Device Memory                                                                                                    |
|----------------------------------------------------------------------------------------------------|
| Ruick Sets     Copy       Access preset job options for<br>commonly used jobs     Image: Copy and Copy and Copy                                                       |
| Access preset job options for<br>commonly used jobs Make copies from an original<br>document<br>ax<br>Send a document to one or more<br>fax numbers<br>Send a document to an e-mail<br>Send a document to an e-mail<br>Ave to USB<br>Save to Network Folder<br>Send a document to a folder on<br>the network<br>Send a document to a folder on<br>the network                                                                                                    |
| ax     E-mail       Image: Send a document to one or more fax numbers     Image: Send a document as an attachment to an e-mail       Image: Send a document to one or more fax numbers     Image: Send a document to an e-mail       Image: Send a document to use or more fax numbers     Image: Send a document to an e-mail       Image: Send a document to use or more fax numbers     Image: Send a document to a folder on the network       Image: Send a document to a folder on the network     Image: Send a document to a folder on the network       Image: Send a document to a folder on the network     Image: Send a document to a folder on the network                                                                                                    |
| Send a document to one or more fax numbers       Send a document as an attachment to an e-mail         ave to USB       Save to Network Folder         Save the scanned job to a USB storage device       Send a document to a folder on the network         ave to Device Memory       Retrieve from Device Memory                                                                                                    |
| Save to USB         Save to Network Folder           Save the scanned job to a USB storage device         Send a document to a folder on the network           Save to Device Memory         Retrieve from Device Memory                                                                                                    |
| Save the scanned job to a USB Storage device Several Several S |
| ave to Device Memory Retrieve from Device Memory                                                                                                    |
|                                                                                                    |
| edy Prev                                                                                                    |
|                                                                                                    |
| From:                                                                                                    |
| From:<br>admin@company.com                                                                                                    |
| From:<br>admin@company.com                                                                                                    |
| From: admin@company.com fo:                                                                                                    |
| From: admin@company.com fo: CC:                                                                                                    |
| From: admin@company.com  To;  CC:  Subject:                                                                                                    |
| From:<br>admin@company.com                                                                                                    |

4. From the drop-down list, select the address book view that you want to use.

 Select a name from the list of contacts, and then touch the right arrow 
 button to add the name to the recipients list.

Repeat this step for each recipient, and then touch the OK button.

6. Touch the Start 💿 button to send.

**NOTE:** You can preview the image at any time by touching the **Preview** button in the upper-right corner of the screen. For more information about this feature, touch the Help **?** button on the preview screen.

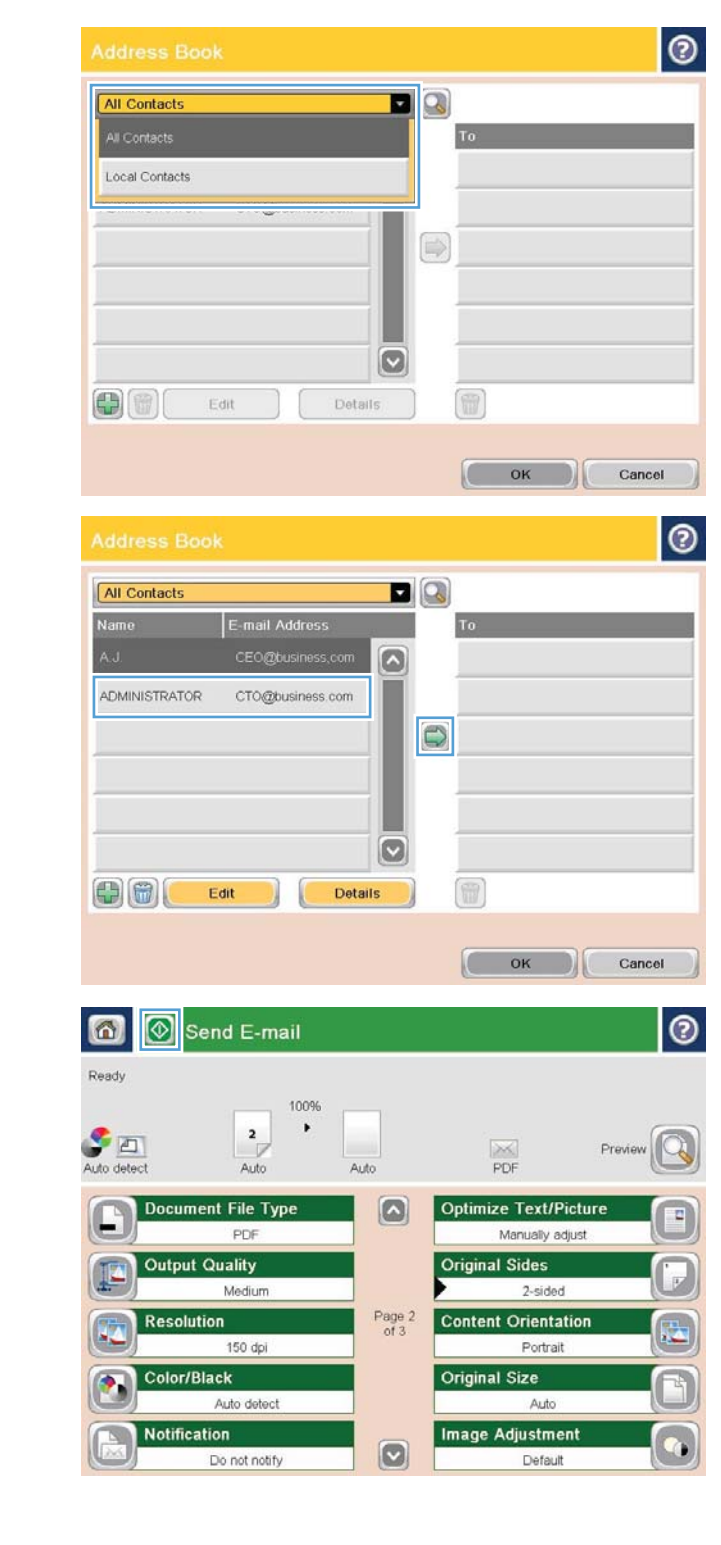